## ANEXA H

## MODUL DE ACHIZIȚIE SEMNALE ANALOGICE ADAM-4018

Modulele de achiziție/generare a semnalelor analogice și numerice de tip stand-alone sunt pe larg utilizate datorită avantajului plasării acestora cât mai aproape de mărimile de proces investigate/comandate, alimentării de la o sursă unică pentru mai multe module, dar – în special – comunicaației prin standardul industrial **RS-485**, care garantează conectarea în paralel până la 32 de module, iar prin utilizarea unor repetoare numărul acestora poate fi crescut la câteva sute. În această categorie se înscrie modulul **ADAM-4018**, de fabricație Advantech, cu facilități oferite pentru mediul de dezvoltare **LabVIEW**, a cărui schemă de principiu este prezentată în fig.H.1, în care:

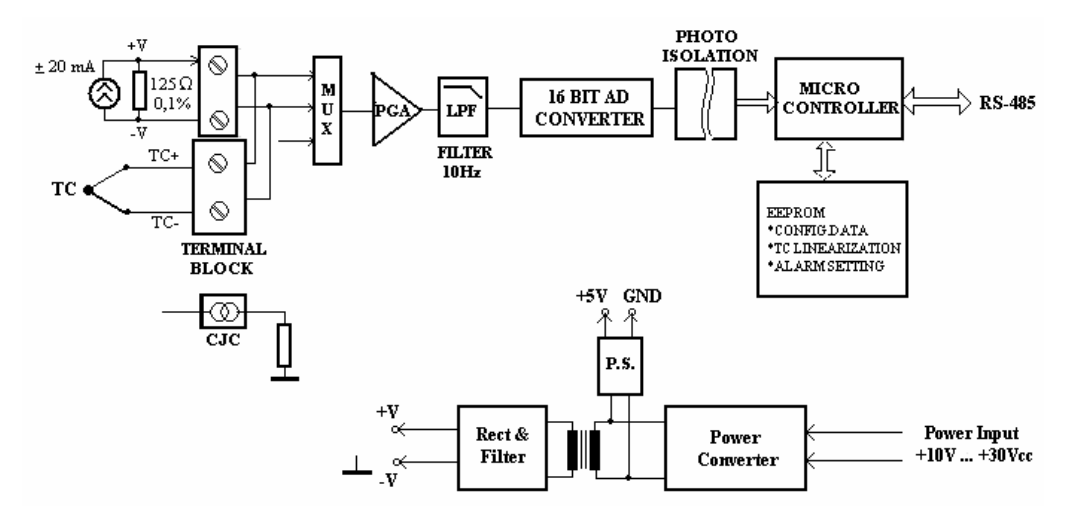

Fig.H.1. Diagrama bloc a modulului de achiziție semnale analogice ADAM-4018 conectabil prin interfața serială RS-485

**TERMINAL BLOCK** – bloc de conexiune a terminalelor, unde sunt aduse semnalele achiziționate;

CJC – bloc de compensare a joncțiunii reci pentru termocupluri (realizează așa-numita joncțiune de referință 0<sup>0</sup>C);

MUX – multiplexor analogic;

PGA – amplificator cu factor de amplificare programabil;

LPF – filtru trece-jos cu frecvența de tăiere de 10Hz;

**16 BIT AD CONVERTER** – convertorul analog-numeric pe 16 biți de tip sigma-delta;

PHOTO ISOLATION – bloc de izolare galvanică realizat cu optocuploare;

MICRO CONTROLLER – microcontroller care gestionează informația digitală;

**EEPROM, CONFIG DATA, TC LINEARIZATION, ALARM SETTING** – bloc de memorie nonvolatilă folosit pentru configurare, liniarizarea caracteristicilor termocuplurilor și fixarea valorilor de alarmare;

**Power Converter** – bloc invertor din tensiune continuă în tensiune alternativă folosit pentru obținerea tensiunii de +5V în ieșire (blocul **P.S.**), respectiv pentru tensiunile – izolate galvanic – de alimentare a circuitelor analogice din intrare (ieșirea din **Rect&Filter**), inclusiv conversie analog-numerică.

Modulul de achiziție **ADAM-4018** permite domenii de intrare programabile pentru toate canalele. Având intrările izolate optic se realizează o izolație de până la 3000 Vcc între intrarea analogică și modul, protejând astfel modulul și perifericele de la distrugere în cazul liniilor de tensiuni înalte.

Modulul ADAM-4018 folosește un convertor sigma-delta pe 16 biți, datele digitale fiind apoi transformate în unități inginerești. Într-o comunicație cu un calculator gazdă, modulul transmite date prin standardul de comunicație RS-485,

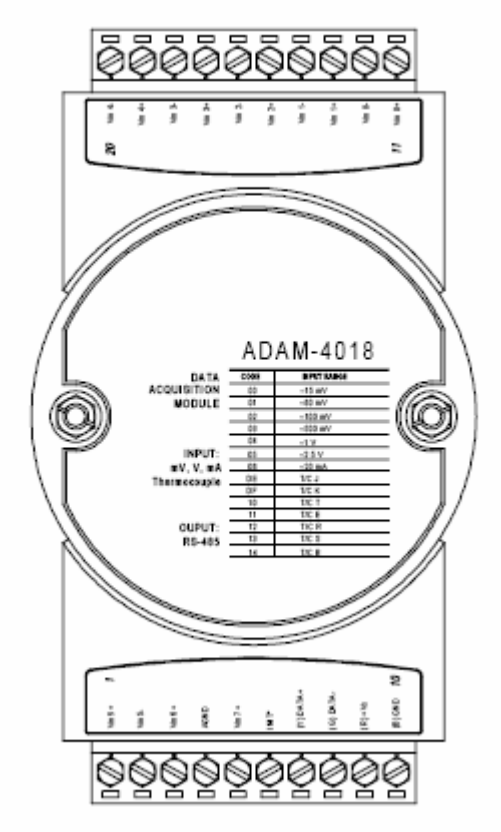

Fig.H.2. Vedere frontală a modulului de achiziție ADAM-4018

folosind un convertor adecvat din RS-485 în RS-232, și anume modulul ADAM-4520.

O vedere frontală a modulului de achiziție **ADAM-4018** este prezentată în fig.H.2, iar modalitatea de conectare la calculatorul gazdă este redată principial în fig.H.3.

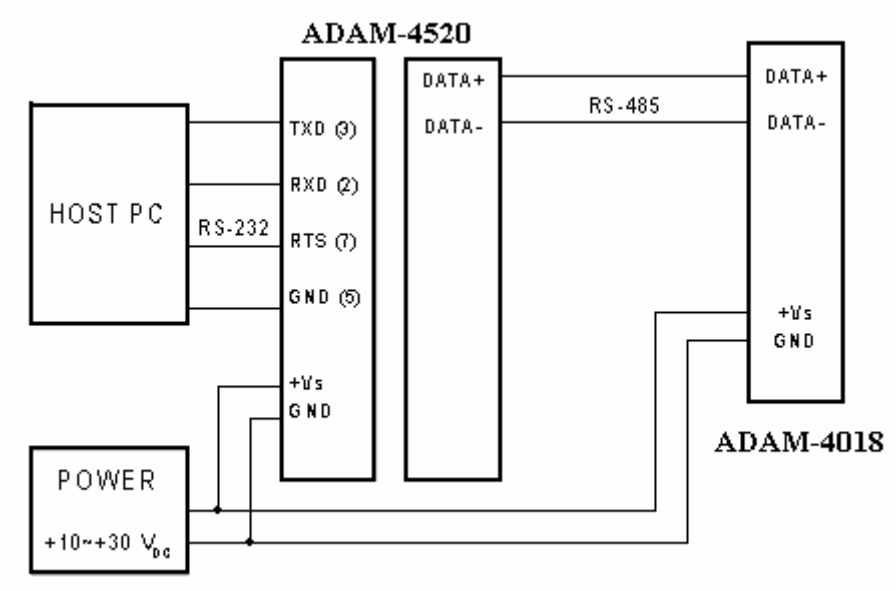

Fig.H.3. Conectarea modulului ADAM-4018 la calculatorul gazdă prin intermediul convertorului RS-485 în RS-232 tip ADAM-4520

Specificațiile tehnice ale modulului **ADAM-4018** sunt: *Numărul canalelor analogice de intrare*: 6 diferențiale și 2 cu masă comună; *Tipul semnalului de intrare*: mV, V și mA;

Domenii ale intrărilor:

- acceptă termocupluri de tip J,K, T, E, R, S și B;
- poate fi configurat pe tensiuni mici: ±15mV; ±50mV; ±100mV, ±500mV;
- poate achiziționa tensiuni pe domeniile:  $\pm 1V$ ;  $\pm 2,5V$ ;
- poate achiziționa curent continuu în gama  $\pm 20$ mA (caz în care necesită o rezistență de  $125\Omega$ ).

Tipul ieşirii: RS-485 (2 fire),

- viteza transmisiei (bauds): 1200, 2400, 4800, 9600, 19,2k, 38k;
- distanța maximă: 1200m;

Tensiunea de izolație: 3000 Vcc;

*Rata de eşantionare*: 10 eşantioane/secundă (pentru numărul maxim de module din rețea);

*Lărgimea de bandă*: 13,1Hz; *Precizia*: ±0,1% sau mai bună;

*Deriva de zero*:  $\pm 0.3 \mu V/^{0}C$ ;

Deriva de 2010.  $\pm 0.5 \mu$  V/C,

Deriva de domeniu: ±25ppm/<sup>0</sup>C; Rejecția modului comun la 50/60Hz: 92dB; Impedanța de intrare: 1,8MΩ; Watchdog timer: DA; Cerințe de alimentare: +10 la +30Vcc; Puterea consumată: 0,8W.

Este remarcabil că modulul returnează datele către calculatorul gazdă în unități inginerești ( ${}^{0}$ C, mV, V, sau mA), iar odată configurat, păstrează setările în memoria nevolatilă EEPROM, chiar dacă – între timp – s-a deconectat sursa de alimentare. De reținut că alimentarea tipică este de 24Vcc, iar rata de transfer – predefinită de fabricant – este de 9600 bauds.

## Instalare, configurare, montaje tipice

Înainte de a dezvolta o aplicație folosind modulul **ADAM 4018** în **LabVIEW** trebuie realizată configurarea acestuia, precum și instalarea driver-elor necesare operării cu mediul de dezvoltare **LabVIEW**. În acest scop se vor respecta pașii de instalare, după cum urmează:

| 🚭 ADAM 4000/5000 Series Setup / Utility Program |                                                                                                    |                                                  |    |  |           | _ 🗆     | ×   |
|-------------------------------------------------|----------------------------------------------------------------------------------------------------|--------------------------------------------------|----|--|-----------|---------|-----|
| File Tools Help                                 |                                                                                                    |                                                  |    |  |           |         |     |
| 🔌 🖊 🖉 📑                                         | 19 Q                                                                                                    |                                                  |    |  |           |         |     |
|                                                 | Host COM Set<br>Serial Port<br><u>B</u> audrate<br>Data Bits<br>Stop Bits<br>Parity<br><u>P</u> retix Char<br><u>T</u> ime Out | ting<br>COM2<br>9600 bps<br>8<br>1<br>None<br>80 | ms |  |           |         |     |
| COM Port status                                 |                                                                                                    |                                                  |    |  | 5/29/2006 | 6:21 PM | _/_ |

Fig.H.4. Configurarea modulului ADAM-4018 pe portul serial RS-232

aplicații pe baza acestuia, se alimentează cu 24Vcc, iar intrările folosite se conectează corespunzător modului de achiziție dorit (în cele ce urmează vom exemplifica procedura de configurare pentru cazul folosirii a trei termocupluri la primele intrări analogice);

- din directorul **ADAM** se instalează aplicația **ADAM\_Utility** prin care este posibilă configurarea modulului sub aspectul tipului de intrare, interfața serială pe care se conectează, numărul de device, calibrarea modulului la un anumit tip de intrare;

- din **Programs** >> **Advantech Adam Utility** >> **ADAM Utility** se lansează în execuție aplicația **ADAM\_Utility**, pe ecranul **PC**-ului apărând o căsuță de dialog ca în fig.H.4; se selectează **COM2**, după care – din **Tools** – se lansează **Search**, la final obținându-se căsuța de dialog din fig.H.5, care semnifică faptul că modulul a fost recunoscut pe intrarea serială **COM2** cu adresa **1**;

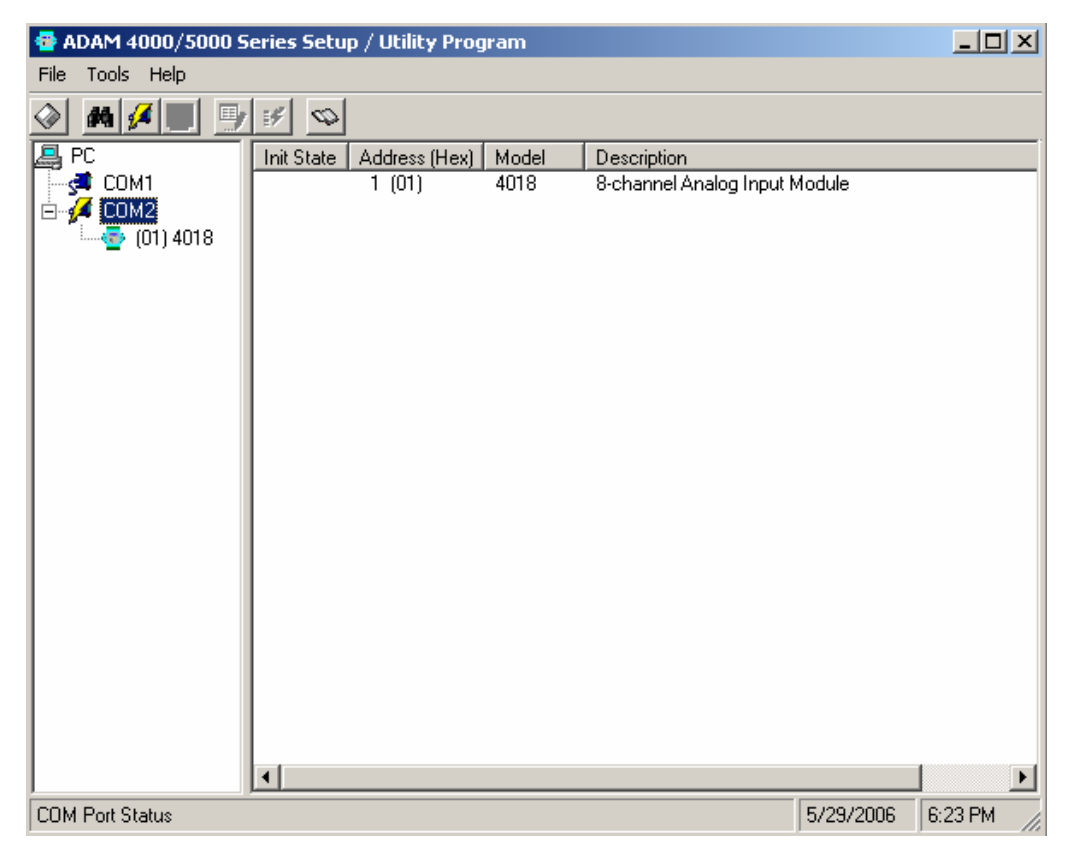

Fig.H.5. Configurația Adam\_Utility după recunoașterea modulului ADAM-4018 pe interfața serială COM2

- se selectează cu mouse-ul icoana specifică modulelor **ADAM** (de remarcat că aceasta este însoțită de adresă și numărul modulului), pe ecran apărând panoul de configurare din fig.H.6; se selectează – cu mouse-ul poziționat pe **Input Range** – tipul de termocuplu folosit (de reținut că modulul acceptă, pentru o configurație de achiziție

| 🚭 ADAM 4000/5000 Series Setup / Utility Program                                                                                                    |                                             | <u> </u>                                                                                                    |
|----------------------------------------------------------------------------------------------------|---------------------------------------------|----------------------------------------------------------------------------------------------------|
| File Tools Help                                                                                                    |                                             |                                                                                                    |
| Image: Second Setting  ADAM-4018    General Setting  Image: Setting    Address :  Image: Setting    Image: Setting  Image: Setting    Image: Setting  Image: Setti | 2  +028.40    1  +028.40    2  +029.30    3 | Image: Control of the second second secon |
| COM 2 9600 bps Polling current data                                                                                                    | 5/29/2006                                   | 6:17 PM                                                                                                    |

Fig.H.6. Panoul de configurare al modulului **ADAM-4018** în cazul când la primele trei intrări analogice sunt conectate 3 termocupluri

dată, doar un tip de semnal, în cazul de față cele 3 termocupluri trebuie să fie de același tip pentru ca valorile achiziționate să fie corecte), în partea dreaptă se bifează canalele pe care sunt conectate termocuplurile, după care se dă comanda Update. Pentru a se realiza calibrările corespunzătoare valorii inițiale (zero), domeniului și joncțiunii de referință, se lansează în execuție – secvențial – Zero Calibration, Span Calibration și CJC Calibration. Odată terminate aceste setări, se închide aplicația ADAM Utility fie din File >> Exit, fie din coltul dreapta sus cu mouse-ul.

- se instalează driver-ele Advantech for WinNT din subdirectorul aflat în directorul ADAM;

- se instalează driver-ele Advantech for Labview 2.0 din același director ADAM în programul LabVIEW 6.1.

Cu acești pași parcurși modulul este capabil de a lucra în utilitarul dezvoltat de firma Advantech pentru gama de produse conectabile pe interfață serială, sau în programul LabVIEW, caz în care se vor regăsi în cadrul paletei Functions >> User Libraries cele specifice seriei ADAM 4000 (se recunosc ușor după fondul predominant verde atribuit primitivelor).

## NOTE:

a) Deoarece atât **ADAM\_Utility** cât și **LabVIEW** folosesc aceeași conexiune de interfață serială **RS-232**, nu este posibilă rularea simultană a celor două programe, de aceea – inițial – se efectuează configurarea și calibrarea folosind **ADAM\_Utility**, după care se lansează aplicația în **LabVIEW** (după ce în prealabil s-a închis utilitarul **ADAM\_Utility**).

b) Atunci când se conectează traductoare cu ieșire în semnal unificat de curent continuu în gama 4mA $\div$ 20mA, trebuie inserată în circuitul bulei de curent o rezistență de 125 $\Omega$ , iar în fig.H.6 se alege **Input Range**  $\pm$ 20mA, ceea ce este echivalent cu o cădere de tensiune în plaja de variație 0,5V $\div$ 2,5V (a se vedea că domeniul maxim de achiziție pentru tensiuni este  $\pm$ 2,5V). Pentru această configurație de intrare, se lansează în execuție doar **Zero Calibration** și **Span Calibration**.

c) Atunci când modulul **ADAM-4018** este folosit la achiziția tensiunilor continue, se va alege corespunzător **Input Range** cunoscând valoarea maximă posibilă a tensiunilor aduse la intrările modulului, după care se lansează în execuție **Zero Calibration** și **Range Calibration**. De reținut că ultimele două intrări sunt cu masă comună, așa încât montajele de intrare folosite trebuie să respecte această cerință.